## Anleitung | Einschreiben Regio Kategorie via Racemanager

- 1. Öffne den Racemanager via folgenden Link: <u>https://racemanager.io</u>
- 2. E-Mail-Adresse eingeben und auf «Anmelden mit E-Mail» klicken

|        | AND SHISS WISS WISS WISS WISS SAME |
|--------|------------------------------------|
|        | racemanager.io/sam/de              |
|        | DEUTSCH ENGLISH FRANÇAIS           |
|        | ANMELDEN MIT GOOGLE                |
|        | ANMELDEN MIT FACEBOOK              |
|        | oder                               |
| E-Mail |                                    |
|        | ANMELDEN MIT E-MAIL                |
|        | ANMELDEN MIT PASSWORT              |
|        | Impressum & Datenschutz            |
|        |                                    |

3. Du erhältst ein Mail mit einem Link zum Einloggen. Man muss kein Passwort setzen! Jedes mal wenn man sich einloggen will, einfach hier die Mail-Adresse eingeben und man erhält ein Mail mit neuem Anmelde-Link zu seinem Konto.

| Beispiel-Mail mit Link |                                                                                                    |                               |         |        |        |      |
|------------------------|----------------------------------------------------------------------------------------------------|-------------------------------|---------|--------|--------|------|
|                        | Anmeldung bei racemanager.io um 2024 May 30 17<br>D Pottengerg k                                                                                            | :56 Z erforder                | lich    |        | ₿      | ß    |
| ۲                      | app@app.racemanager.io<br>an mich +                                                                                                    | 19:57 (vor 0 Minuten)         | ☆       | ٢      | ÷      | I    |
|                        | Hallo,                                                                                                    |                               |         |        |        |      |
|                        | Wir haben am 2024 May 30 17:56 Z eine Anfrage zur Anmeldung bei <u>racemanager.io</u> m<br>mit Ihren<br>Konto anmelden möchten, klicken Sie auf diesen Link | it dieser E-Mail-Adresse<br>: | erhalte | en. We | nn Sie | sich |
|                        | in racemanager.io anmelden                                                                                                    |                               |         |        |        |      |
|                        | Wenn Sie diesen Link nicht angefordert haben, können Sie diese E-Mail ignorieren.                                                                           |                               |         |        |        |      |
|                        | Vielen Dank!                                                                                                    |                               |         |        |        |      |
|                        | Das racemanager.io-Team                                                                                                    |                               |         |        |        |      |

4. Für die Regio-Kategorie müssen nicht alle Daten ausgefüllt werden. Am besten gleich unten auf «Einschreiben Anzeigen» klicken und dann Linden suchen. Dann sieht man was man wirklich braucht.

| Dashboard                                                                                                    |                                                                                                    |
|----------------------------------------------------------------------------------------------------|----------------------------------------------------------------------------------------------------|
| Übersicht                                                                                                    |                                                                                                    |
|                                                                                                    | Keine offene Lizenzrechnung                                                                                                    |
| 1/4                                                                                                    | LIZENZGESUCH 2024 AUSFÜLLEN                                                                                                    |
| erledigt                                                                                                    | DATEN ZUR PERSON ERFASSEN                                                                                                    |
|                                                                                                    | PROFILFOTO ERFASSEN                                                                                                    |
| Beantragte Liz                                                                                                    | enzen                                                                                                    |
| LIZENZ(EN) FÜR 2024 BEANTRAGEN                                                                                                    |                                                                                                    |
| Zur Person                                                                                                    |                                                                                                    |
| E-Mail: chriguvogi@gmail.com<br>Profilfoto: Nicht hochgeladen                                                                                                    |                                                                                                    |
| ERFASSEN E-MAIL ANDERN PROFILFOT                                                                                                    | TO ERFASSION                                                                                                    |
| Dokumente                                                                                                    |                                                                                                    |
| NOTFALLBLATT ERFASSEN GESUNDHEIT                                                                                                    |                                                                                                    |
|                                                                                                    | S-CHECK ERFASSEN (OPTIONAL) VERSICHERONGSBESTATIGUNG ERFASSEN (OPTIONAL)                                                                                                    |
| FÜHRERAUSWEIS ERFASSEN (OPTIONAL)                                                                                                    | S-CRECK EXPRASED (OF HORAL) VERSICHERUNGSBESTATIOUNG EXPRASED (OF HORAL)                                                                                                    |
| FÜHRERAUSWEIS ERFASSEN (OPTIONAL)                                                                                                    | S-CRECK ERIKSSEEN (OF HORAL) VERSICHERVINGSBESTATIOURG ERIKSSEEN (OF HORAL)                                                                                                    |
| FÜHRERAUSWEIS ERFASSEN (OPTIONAL)                                                                                                    | S-CRECK EXPRESSEN (OF HORAL) VERSICREDIVINUSBES IN HOURG EXPRESSEN (OF HORAL)                                                                                                    |
| FUHRERAUSWEIS ERFASSEN (OPTIONAL)<br>Finanzielles<br>Kontostand in CHF: 0.00                                                                                                    | S-CRECK EXPRESSEN (OF HORAL) VEGGLABRORUSSES IA HOURG EXPRESSEN (OF HORAL)                                                                                                    |
| Finanzielles<br>Kontostand in CHF: 0.00<br>Transponder<br>ERFASSEN                                                                                                    | S-CRECK BORSSEN (OFTIORAL) VEGGLABBORGSESTATIOURG BRASSEN (OFTIORAL)                                                                                                    |
| Finanzielles<br>Kontostand in CHF: 0.00<br>Transponder<br>ERFASSEN<br>Motorräder                                                                                                    | S-CHECK EXPRESSION (OF HORAL)                                                                                                    |
| FOHRERAUSWEIS ERFASSEN (OPTIONAL) Finanzielles Kontostand in CHF: 0.00 Transponder ERFASSEN Motorräder  O Risch hen Motorräder                                                                                                    | S-CHECK BORASSEN (OF HORAL)<br>VERSILENBORGESTATIONNE DRASSEN (OF HORAL)                                                                                                    |
| FOHRERAUSWEIS ERFASSEN (OPTIONAL) Finanzielles Kontostand in CHF: 0.00 Transponder ERFASSEN Motorräder On Noch Meh Motorad erfast. Für ein Ref Signaten fölgen. NEUES MOTORRAD ERFASSEN                                                                                      | s-creck Bonssen (or Hona) VEGRICHBRUNGBESTATIONING BRASSEN (or HONA)<br>Innen musst du den Motorrad hier erfassen. Derzeit können nur Motornäder für Motocross und Supermoto erfasst werden - de |
| FUHRERAUSWEEL ENFASSEN (OPTIONAL) Finanzielles Kontostand in CHF: 0.00 Transponder ENFASSEN Motorräder Originen fögen. NEUES MOTORRAD ENFASSEN Einschreiben                                                                                                    | nen musst du den Motorrad hier erfassen. Derzeit können nur Motorräder für Motocross und Supermoto erfasst werden - de                                                                           |
| IFUHRERAUSWEEL ENFASSEN (OPTIONAL) Finanzielles Kontostand in CHF: 0.00 Transponder ENFASSEN Motorräder  © Stoch ken Motorräder  © Stoch ken Motorräder Enfassen Einschreiben © Aufgaben noch midt erfult (siehe über                                                        | ten musst du den Motorrad her erfassen. Derzeit können nur Motorräder für Motocross und Supermote erfasst werden - de                                                                            |
| FUHRERAUSWEEL ENFASSEN (OPTIONAL) Finanzielles Kontostand in CHF: 0.00 Transponder ENFASSEN Motorräder Motorräder O noch ken Motorad erfasst. Für en Rer Sparten förgen. RUUES MOTORRAD ENFASSEN Einschreiben O Aufgaben noch nicht erfalt (sahre über ENGSCHREIMEN ANZEIGEN | nen musst du den Motorrad hier erfassen. Derzet kännen nur Motorräder für Motocroas und Supermoto erfasst werden - de                                                                            |

| Aufgaben noch nicht erfüllt (siehe Übersicht)         |                                                              |
|-------------------------------------------------------|--------------------------------------------------------------|
| Suchen (Veranstaltung, Verband, Kategorie,)<br>Linden |                                                              |
| Linden (BE), 17.08.2024 - 18.08.202                   | 24                                                           |
| TAGESLIZENZEN / CLUBKLASSEN VERSTECK                  | EN                                                           |
| AFM/Swiss Moto/SAM - Motocross - Swiss I              | MX Women Cup (Tageslizenz)                                   |
| EINSCHREIBEN AM 2024-08-17 (SAMSTAG)                  |                                                              |
| Swiss Moto - Motocross - Erweiterung Swiss            | : Moto MX 2 (Tageslizenz)                                    |
| EINSCHREIBEN AM 2024-08-18 (SONNTAG)                  |                                                              |
| Swiss Moto - Motocross - Erweiterung Swiss            | Moto MX Masters (Tageslizenz)                                |
| EINSCHREIBEN AM 2024-08-18 (SONNTAG)                  |                                                              |
| Swiss Moto - Motocross - Swiss Moto MX Ju             | unioren 125 (Tageslizenz)                                    |
| EINSCHREIBEN AM 2024-08-17 (SAMSTAG)                  |                                                              |
| Swiss Moto - Motocross - Masters (Tageslize           | enz)                                                         |
| EINSCHREIBEN AM 2024-08-18 (SONNTAG)                  |                                                              |
| Swiss Moto - Motocross - Swiss Moto MX 2              | (Tageslizenz)                                                |
| EINSCHREIBEN AM 2024-08-18 (SONNTAG)                  |                                                              |
| Swiss Moto - Motocross - Swiss Moto MX Na             | ational Open (Tageslizenz)                                   |
| EINSCHREIBEN AM 2024-08-17 (SAMSTAG)                  |                                                              |
| Swiss Moto - Motocross - Swiss Moto MX 2              | ausländische Lizenz / licence étrangère (Tageslizenz)        |
| EINSCHREIBEN AM 2024-08-18 (SONNTAG)                  |                                                              |
| Swiss Moto - Motocross - Swiss Moto MX M              | asters ausländische Lizenz / licence étrangère (Tageslizenz) |
| EINSCHREIBEN AM 2024-08-18 (SONNTAG)                  |                                                              |
| Swiss Moto - Motocross - Women Cup Ango               | ra (Tageslizenz)                                             |
| EINSCHREIBEN AM 2024-08-17 (SAMSTAG)                  |                                                              |
| Swiss Moto - Motocross - Swiss Moto MX Ya             | ımaha YZ-Cup (Tageslizenz)                                   |
| EINSCHREIBEN AM 2024-08-18 (SONNTAG)                  |                                                              |
| Regio Samstag                                         |                                                              |
| EINSCHREIBEN AM 2024-08-17 (SAMSTAG)                  |                                                              |
| Regio Sonntag<br>EINSCHREIBEN AM 2024-08-18 (SONNTAG) |                                                              |
| STARTLISTEN                                           |                                                              |
|                                                       |                                                              |
| ALLE KATEGORIEN UND SPARTEN ANZEIGEN                  |                                                              |
|                                                       |                                                              |

5. Hier kann man nun direkt die nötigen Daten ausfüllen. Erst wenn diese 4 Punkte ausgefüllt wurden, wird unten der Button «Kostenpflichtig Einschreiben» aktiviert.

| Status: Nicht a                                                                                                    |                                                                                                    | 3                                                                                                    |                                                                                                    |                                     |  |  |
|----------------------------------------------------------------------------------------------------|----------------------------------------------------------------------------------------------------|----------------------------------------------------------------------------------------------------|----------------------------------------------------------------------------------------------------|-------------------------------------|--|--|
|                                                                                                    | angemeldet                                                                                                    |                                                                                                    |                                                                                                    |                                     |  |  |
|                                                                                                    | DATEN ZUR PERSON                                                                                                    | NERFASSEN                                                                                                    |                                                                                                    |                                     |  |  |
| 0/4 🔹<br>erledigt                                                                                                    | NOTFALLBLATT ERF                                                                                                    | ASSEN                                                                                                    |                                                                                                    |                                     |  |  |
|                                                                                                    | NEUES MOTORRAD                                                                                                    | NEUES MOTORRAD ERFASSEN                                                                                                    |                                                                                                    |                                     |  |  |
|                                                                                                    | PROFILFOTO ERFAS                                                                                                    | SEN                                                                                                    |                                                                                                    |                                     |  |  |
| Es haben sich 9                                                                                                    | 9 Fahrer angemeldet. Davon sind von b                                                                                                    | bereits 8 Zahlungen eingegangen. Es starten maximal 45 Fal                                                                                                    | hrer in dieser Kategorie.                                                                                                    |                                     |  |  |
| Die Anmeldung                                                                                                    | en werden primär nach Zahlungseinge<br>em Konto eingegangen ist kann dein i                                                                                                    | ang priorisiert. Falls zwei Zahlungen gleichzeitig eintreffen, g<br>Startplatz an andere Fahrer vernehen werden, die verzilte bez                                                                                                    | jilt das Anmeldedatum als zweite Pr<br>ahlen.                                                                                         | riorität. Solange deine             |  |  |
| Falls du bezahl                                                                                                    | ist und nicht starten kannst, weil das F                                                                                                    | eld voll ist, wird dein Guthaben im Racemanager gutgeschrie                                                                                                    | eben. Mit diesem Guthaben kannst o                                                                                                    | du dich für das nächst              |  |  |
| nen anmelden.                                                                                                    |                                                                                                    | oll ist, kommst du auf die Warteliste. Falls dann spontan ein                                                                                                    | Platz verfügbar wird, bist du automa                                                                                                  | atisch für das Rennen               |  |  |
| Falls das Feld b                                                                                                    | bei deinem Zahlungseingang bereits vo                                                                                                    |                                                                                                    |                                                                                                    |                                     |  |  |
| Fails das Feld t<br>meldet. In diese<br>Startlis<br>Startnummer                                                                                         | ei deinem Zahängseingang bereits v<br>en Fell kannat du dein Geld nicht meh<br>ste Regio Sa<br>Name                                                                                                    | KOSTENPFLICHTIG EINSCHREIBEN<br>Imstag (Samstag)<br>Team / Sponsor                                                                                                    | Motorrad                                                                                                    | Transpond                           |  |  |
| Falls das Feld t<br>meldet. In diese<br>Starttliss<br>Startnummer<br>+23                                                                                | ei deinem Zahängseingang bereiks v<br>em Fall kannst du dein Geld nicht meh<br>ste Regio Sa<br>Name<br>LEUENEERGER Jorg                                                                                                    | r zurückfordem.<br>KOSTENIPFLICHTIG EINISCHREIBEN<br>Imstag (Samstag)<br>Team / Sponsor<br>Team Zachmann                                                                                                    | Motorrad<br>ZACHMANN KTM                                                                                                    | Transponde                          |  |  |
| Falls das Feld t<br>meldet. In dies<br>Starttliss<br>Startnummer<br>+ 23<br>+ 54                                                                        | ei deinem Zahlungseingang bereiks v<br>em Fall kannst du dein Geld nicht meh<br>ste Regio Sa<br>Name<br>LEUENBERGER Jorg<br>STEINEMANN Marco                                                                                                    | r zurückfordem.<br>KOSTENIPFLICHTIG EINISCHREIBEN<br>IIMSTAG (Samstag)<br>Team / Sponsor<br>Team Zachmann<br>Factory Parts Switzerland Racing-Team                                                                                                    | Motorrad<br>ZACHMANN KTM<br>KAWASAKI                                                                                                  | Transpond                           |  |  |
| Falls das Feld &<br>meldet. In dies<br>Startfliss<br>Startnummer<br>+ 23<br>+ 54<br>+ 86                                                                | ei deinem Zahängseingang bereiks v<br>einer Fell kannst du dein Geld nicht meh<br>stee Reegio Saa<br>Name<br>LEUENBERGER Jörg<br>STEINEMANN Marco<br>ZIMMERMANN Adrian                                                                                                    | r zurückfordem.<br>KOSTENPELICHTIG EMISCHREIBEN<br>IIMSTAG (Samstag)<br>Team / Sponsor<br>Team Zachmann<br>Factory Parts Switzerland Racing-Team                                                                                                    | Motorrad<br>ZACHIMANN KTM<br>KAWASAKI                                                                                                 | Transpond                           |  |  |
| Falls das Feld E<br>meldet. In dies<br>Starttliss<br>Startnummer<br>+ 23<br>+ 54<br>+ 86<br>+ 146                                                       | ei deinem Zahängseingang bereiks v<br>einer Fall kannst du dein Geld nicht meh<br>stee Reegio Saa<br>Name<br>LEUENBERGER Jörg<br>STEINEMANN Marco<br>ZIMMERMANN Adrian<br>SMITH Trevor                                                                                                    | r zurückfordem:<br>KOSTENIPFLICHTIG EINISCHREIBEN<br>IIIIIIIIIIIIIIIIIIIIIIIIIIIIIIIIII                                                                                                    | Motorrad<br>ZACHMANN KTM<br>KAWASARI<br>KAWASARI<br>KTM                                                                               | Transpond                           |  |  |
| Falls das Feld &<br>meldet. In dies<br>Starthummer<br>* 23<br>* 54<br>* 86<br>* 146<br>* 157                                                            | ei deinm Zahängseingang bereiks v<br>eine Feli kannat du dein Geld nicht meh<br>stee Reegio Saa<br>Name<br>LEUENBERGER Jörg<br>STEINEMANN Marco<br>ZIMMERMANN Adrian<br>SMITH Trevor<br>VON GUNTEN Lukaa                                                                                   | r zurückfordem.<br>KOSTENJIFLICHTIG EMISCHREIJEN<br>IIIIIIIIIIIIIIIIIIIIIIIIIIIIIIIIII                                                                                                    | Motorrad<br>ZACHMANN KTM<br>KAWASAKI<br>KAWASAKI<br>KTM<br>YAMAHA                                                                     | Transpond                           |  |  |
| Falls das Feld &<br>meldet: In dies<br>Startfurmmer<br>+ 23<br>+ 54<br>+ 86<br>+ 146<br>+ 157<br>+ 225                                                  | el delem Zahlungseinging beretke v<br>em Fall kannst du dein Geld nicht meh<br>tete Regio Saa<br>Name<br>LEUENBERGER Jorg<br>SEEINEMANN Marco<br>ZIMMERMANN Adnan<br>SMITH Trevor<br>VON GUNTEN Lukas<br>SCHINOLER Reto                                                                    | r zurückfordem:<br>KOSTENPELICHTIG EMISCHREINEN<br>IIIIIIIIIIIIIIIIIIIIIIIIIIIIIIIII                                                                                                    | Motorrad<br>ZACHIMANN KTM<br>KAWASAKI<br>KAWASAKI<br>KTM<br>YAMAHA                                                                    | Transport                           |  |  |
| Falls das Feld &<br>meldet. In dies<br>Startnummer<br>• 23<br>• 54<br>• 86<br>• 146<br>• 157<br>• 225<br>• 228                                          | bi delem Zahlungseinging bereiks v<br>eine Fall kannst du dein Geld nicht meh<br>Stee Reegio Saa<br>Name<br>LEUENBERGER Jorg<br>STEINEMANN Marco<br>STEINEMANN Marco<br>SMITH Trevor<br>VON GUNTER Lukas<br>SCHINDLER Reto<br>WALTER Florian                                               | r zurückfordem.<br>KOSTENIPELICHTIG EMISCHREIBEN<br>IIIIIIIIIIIIIIIIIIIIIIIIIIIIIIIIII                                                                                                    | Motorrad<br>ZACHMANN KTM<br>KAWASAKI<br>KAWASAKI<br>KTM<br>YAMAHA<br>YAMAHA<br>KTM                                                    | Transpond                           |  |  |
| Falls das Feld &<br>meldet. In dies<br>Starthummer<br>* 23<br>* 54<br>* 86<br>* 146<br>* 157<br>* 225<br>* 228<br>* 423                                 | ei deinm Zahängseingang bereiks v<br>eine Feli kannst du dein Geld nicht meh<br>stete Reegio Saa<br>kanne<br>LEUENBERGER Jörg<br>LEUENBERGER Jörg<br>SEIENEMANN Marco<br>ZIMMERMANN Adrian<br>SMITH Trevor<br>VON GUNTEN Lukas<br>SCHINDLER Reto<br>WALTER Florian<br>VON GUNTEN Christian | Controvircuckfordern.  Controvircuckfordern.                                                                                                    | Motorrad<br>ZACHMANN KTM<br>KAWASARI<br>KAWASARI<br>KTM<br>YAMAHA<br>YAMAHA<br>KTM                                                    | Transpord                           |  |  |
| Falls das Feld &<br>meldet. In dies<br>Starthummer<br>+ 23<br>+ 54<br>+ 86<br>+ 146<br>+ 157<br>+ 225<br>+ 228<br>+ 423<br>+ 696                        | el delen Zahangseinging berete view en Fall kannst du dein Geld nicht meh<br>Ette Regio Saa<br>Name<br>LEUENBERGER Jorg<br>EUENBERGER Jorg<br>STEINEMANN Marco<br>SMITH Trevor<br>SMITH Trevor<br>SCHINOLER Reto<br>SCHINOLER Reto<br>CUN GUNTEN Lukas<br>SCHINOLER Reto<br>EGLI Andress   | r surdickfordern.<br>COSTEXUPELICHTIG EXASCHREUBEN<br>COSTEXUPELICHTIG EXASCHREUBEN<br>COSTEXUPELICHTIG<br>COSTEXUPELICHTIG<br>COS | Motorrad<br>ZACHIMANN KTM<br>ZACHIMANN KTM<br>KAWASAKI<br>KAWASAKI<br>KTM<br>YAMAHA<br>KTM<br>YAMAHA                                  | Transpord<br>3303                   |  |  |
| Falls das Peld &<br>meldet: In dies<br>Startnummer<br>+ 23<br>+ 54<br>+ 86<br>+ 146<br>+ 157<br>+ 225<br>+ 228<br>+ 423<br>+ 696<br>PROVISIORISCH ANDOR | ei delmm Zahlungseingang bereiks v<br>eim Fall kannst du dein Geld nicht meh<br>StEDERGER Johg<br>EUEUNBERGER Johg<br>EUEUNBERGER Johg<br>SIMMERIMANN Adrian<br>SIMTH Trevor<br>VON GUNTEN Lukas<br>SCHENDLER Reto<br>WALTER Florian<br>VON GUNTEN Christian<br>EGUL Andreas               | COSTEMPELICIPTIC EMISCHREISEN  COSTEMPELICIPTIC EMISCHREISEN  COSTEMPELICIPTIC EMISCHREISEN  Team / Sponsor  Team / Sponsor  Team Zachmann  Costempeliciptic della Racing Team Linden Team Zachmann  Egil bile  Iden: noch nicht beställigt, oder Bedingungen noch nicht refla                                                                                                    | Motorrad<br>ZACHMANN KTM<br>KAWASAKI<br>KAWASAKI<br>KTM<br>YAMAHA<br>YAMAHA<br>KTM<br>YAMAHA<br>III (J. B. Zahlung noch nicht eingega | Transpon<br>3303<br>144856<br>ngen) |  |  |

6. Klicke auf den Button «Kostenpflichtig Einschreiben»

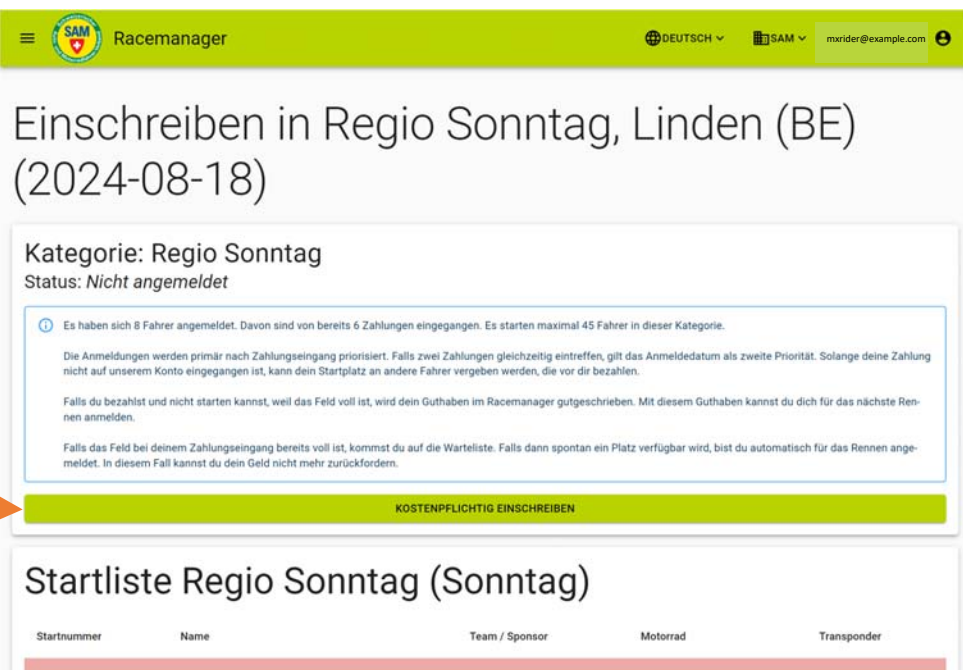

|      |                          | i i i i i i i i i i i i i i i i i i i |              |        |
|------|--------------------------|---------------------------------------|--------------|--------|
| * 23 | LEUENBERGER Jörg         | Team Zachmann                         | ZACHMANN KTM |        |
| 86   | ZIMMERMANN Adrian        |                                       | KAWASAKI     |        |
| 146  | SMITH Trevor             | Zachmann                              | ктм          |        |
| 157  | VON GUNTEN Lukas         |                                       | УАМАНА       |        |
| 228  | WALTER Florian           | Team Zachmann                         | ктм          |        |
| 696  | EGLI Andreas             | Egli bike                             | YAMAHA       | 144856 |
| 728  | KELLER Fabian            | Zachmann                              | ктм          |        |
| 770  | NEUENSCHWANDER Jean-Marc |                                       | YAMAHA       |        |

7. Wähle dein Motorrad und Startnummer aus und klicke auf «Einschreiben».

Achtung: Im nächsten Schritt folgt noch die **Bezahlung** – ansonsten ist die Einschreibung nicht gültig!

| R                                                                                    | acemanager                                                                                                    |                                                                                        | <b>Ф</b> реитасн ~                                         | SAM w mxrider@example.com                 |
|--------------------------------------------------------------------------------------|----------------------------------------------------------------------------------------------------|----------------------------------------------------------------------------------------|------------------------------------------------------------|-------------------------------------------|
| inscl<br>2024                                                                        | hreiben in Reg<br>-08-18)                                                                                      | jio Sonntag                                                                            | g, Linde                                                   | en (BE)                                   |
| ategori<br>atus: Nicht                                                               | e: Regio Sonntag<br>t angemeldet                                                                               |                                                                                        |                                                            |                                           |
| Es haben sic<br>Die Anmeldu                                                          | h 8 Fahrer angemeldet. Davon sind von bereits 6 Zahlur<br>ngen werden primär nach Zahlungseingang priorisiert. | ngen eingegangen. Es starten maximal 45<br>Falls zwei Zahlungen gleichzeitig eintreffe | Fahrer in dieser Kategorie.<br>m. gilt das Anmeldedatum al | s zweite Priorität, Solange deine Zahlung |
| Einschreibe                                                                          | n                                                                                                    |                                                                                        |                                                            |                                           |
| Motorräder wäl<br>Yamaha, Y.<br>Es können maximal<br>NEUES MOTORI<br>- Wanschoummer( | hlen<br>ZF250, 12<br>I 2 Motorrider gewählt werden<br>RAD ERFASSEN<br>n)                                       |                                                                                        |                                                            |                                           |
| 1234                                                                                 | intelliu mit der Ziffer 7°                                                                                     |                                                                                        |                                                            |                                           |
| Kommentar                                                                            |                                                                                                    |                                                                                        |                                                            | 1                                         |
| Ich habe di                                                                          | ie Bedingungen und die Datenschutzerklärung ge<br>« hier: Bedingungen und Datenschutz                          | elesen und stimme zu                                                                   |                                                            | ABBRECHEN EINSCHREIBEN                    |
| 157                                                                                  | VON GUNTEN Lukas                                                                                               |                                                                                        | YAMAHA                                                     |                                           |
|                                                                                      |                                                                                                    | Team Zachmann                                                                          | KTM :                                                      |                                           |
| 228                                                                                  | WALTER PROB                                                                                                    |                                                                                        |                                                            |                                           |
| 228                                                                                  | EGLI Andress                                                                                                   | Egli bike                                                                              | уамана                                                     | 144856                                    |
| * 228<br>* 696<br>* 728                                                              | EGLI Andreas<br>KELLER Fabian                                                                                  | Egli bike<br>Zachmann                                                                  | <u> </u>                                                   | 144856                                    |

8. Abschliessend kann man unten die Rechnung herunterladen und bezahlen. Erst wenn die Rechnung bezahlt ist kann der Veranstalter die Anmeldung bestätigen.

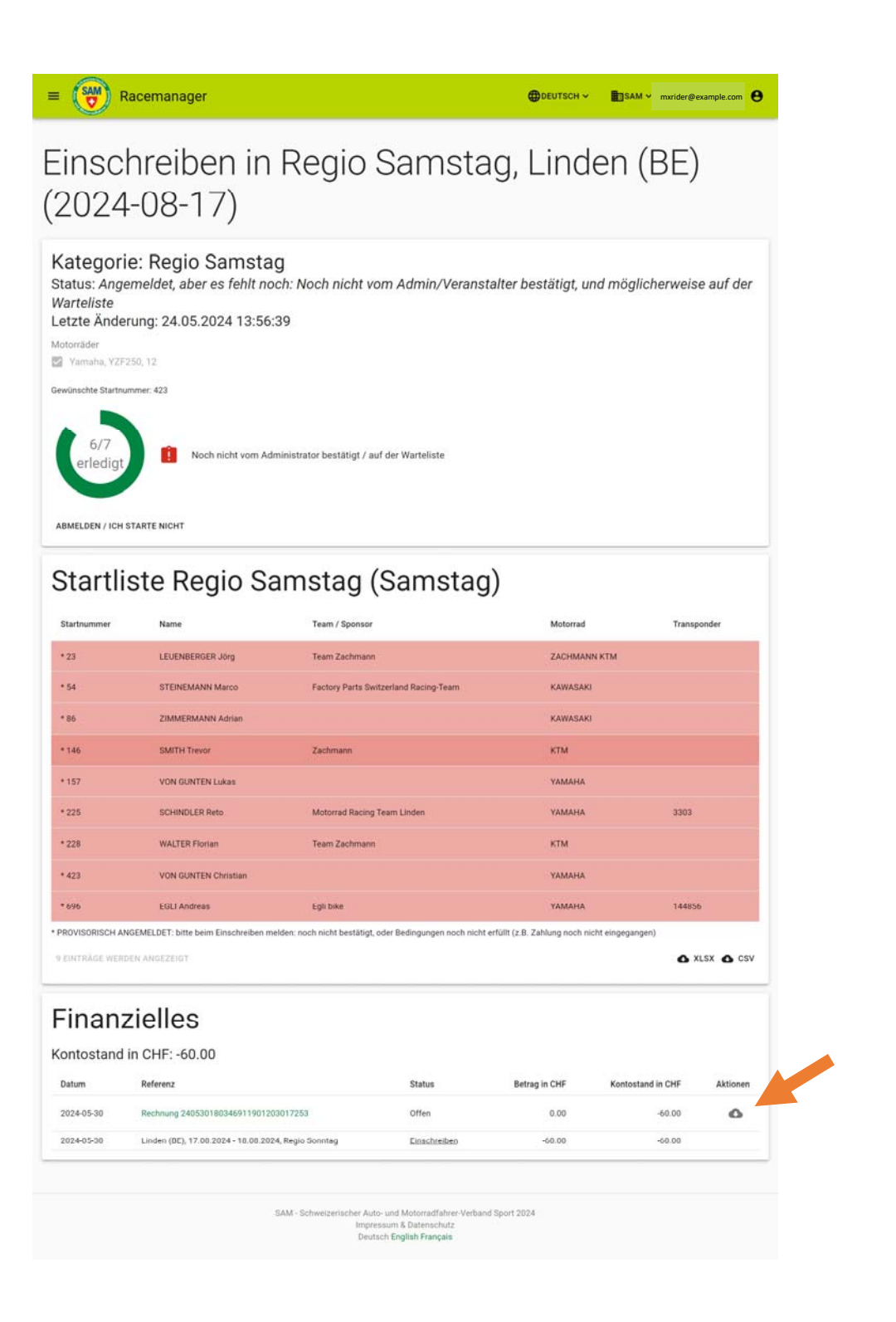